Espace pédagogique de l'académie de Poitiers > Site du collège Maurice Bedel (Saint Gervais les trois Clochers) > Le numérique au collège

https://etab.ac-poitiers.fr/coll-st-gervais/spip.php?article1174 - Auteur : Chef d'établissement

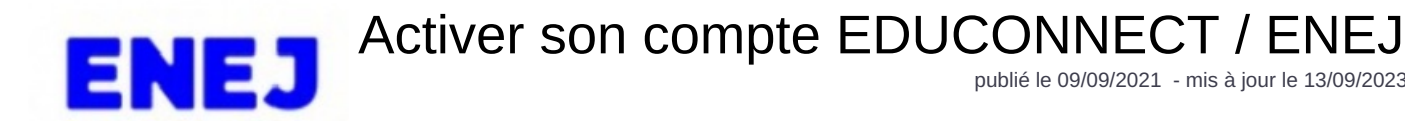

publié le 09/09/2021 - mis à jour le 13/09/2023

Descriptif :

Pour accéder à Pronote et aux services en ligne académiques (demande de bourse, LSU, orientation, affectation...) => SOS accès aux outils numériques le jeudi de 17 à 18h au collège.

Sommaire :

- Comment créer votre compte EDUCONNECT ?
- Les professeurs principaux distribuent les comptes "élèves" aux élèves

Cette année les parents et les élèves accéderont à Pronote grâce à leur compte EDUCONNECT via ENEJ le nouvel ENT du collège

Comment créer votre compte EDUCONNECT ?

=> Repérez l'icône ENEJ C à droite sur la page d'accueil du site

## Liens incontournables

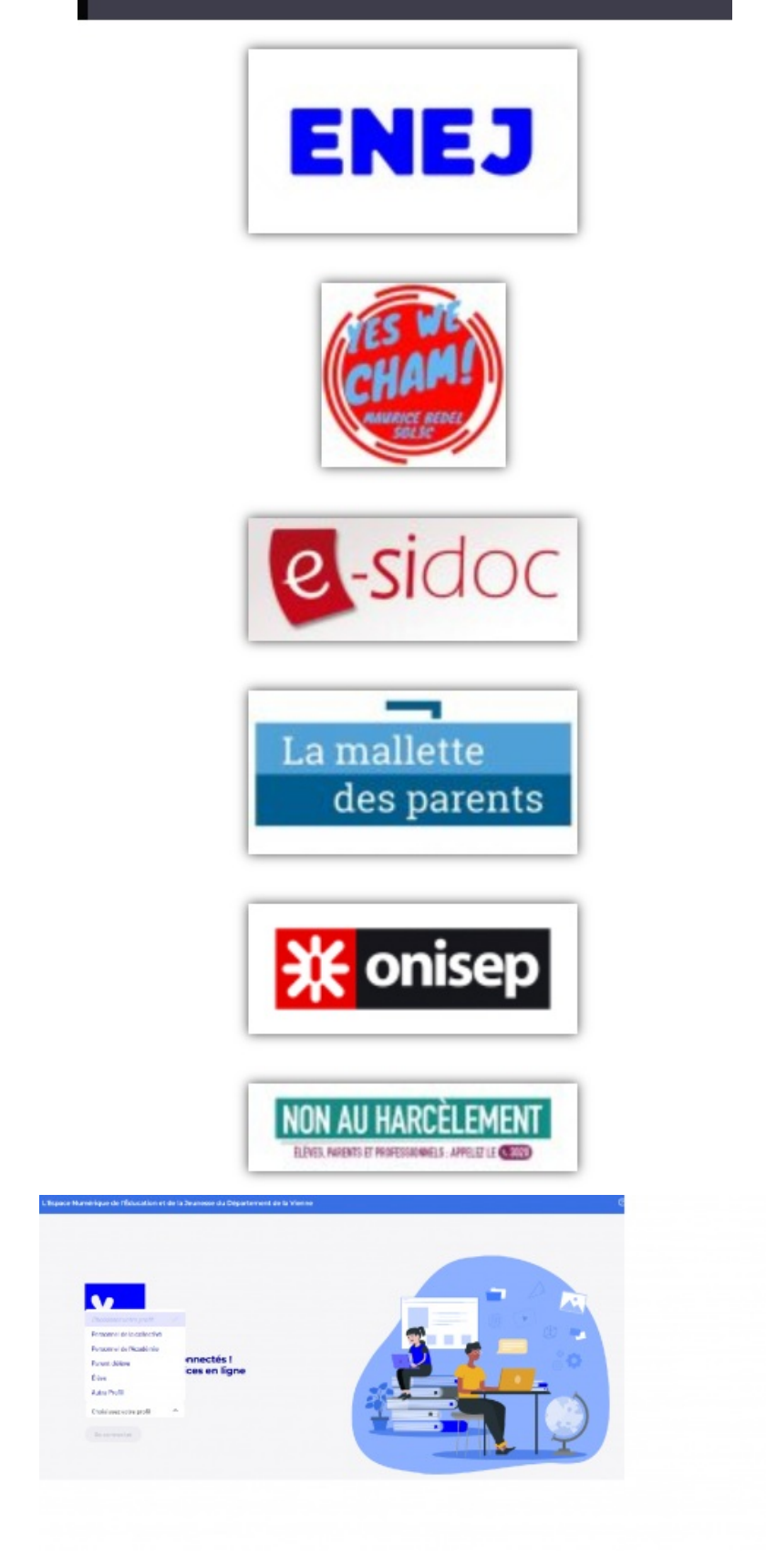

=> Cliquez sur le profil "parent d'élèves"

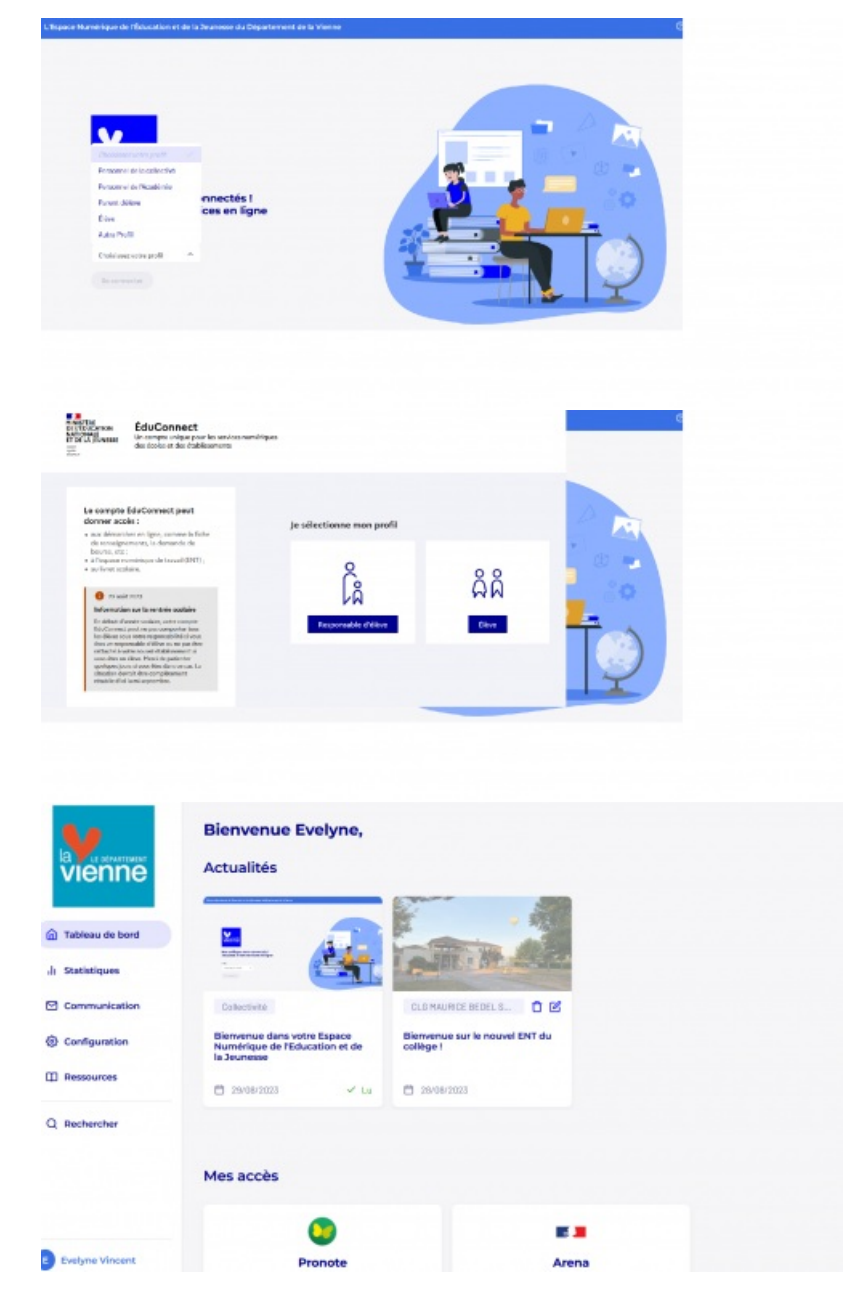

• Les professeurs principaux distribuent les comptes "élèves" aux élèves

Après la connexion via EDUCONNECTvous arrivez sur l'ENT ENEJ de l'établissement ; il vous suffit alors de choisir l'icône "Pronote" pour accéder au suivi scolaire ou l'icône "téléservices" pour faire les demandes de bourse par exemple.

A noter que vous pouvez installer l'application Pronote sur votre smartphone et scanner le QRcode que vous générez lors d'une connexion via EDUCONNECT.

Pour toute demande concernant les comptes EDUCONNECT, merci de contacter le secrétariat du collège.

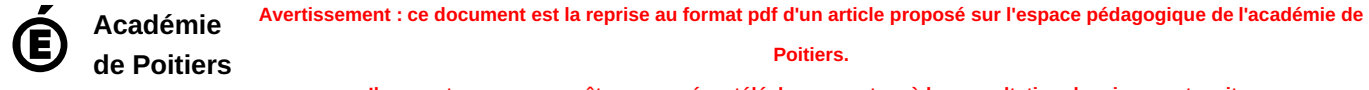

Il ne peut en aucun cas être proposé au téléchargement ou à la consultation depuis un autre site.